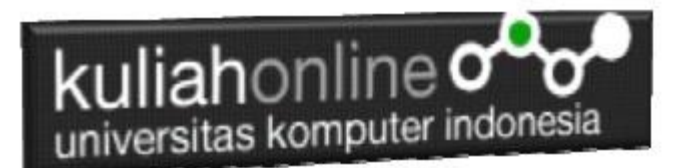

### Membuat Halaman Web dengan Frame

Oleh:Taryana Suryana M.Kom Teknik Informatika Unikom

taryanarx@email.unikom.ac.id taryanarx@gmail.com Line/Telegram: 081221480577

## 7.0 Frame Lanjutan

Materi 7 merupakan lanjutan pembahasan mengenai frame dan juga menambahkan perintah lain yang telah dibahas, perintah link, color, dan image dan lainya, yang telah dibahas di materi 1 sampai Materi 6.

#### 7.1. Membagi layar menjadi 4 Frame

Pada Meteri ini akan dibahas lebih lanjut mengenai pembagian layar dengan menggunakan lebih dari 3 Frame .

Contoh, misal akan dibuat halaman web dengan 4 frame seperti berikut:

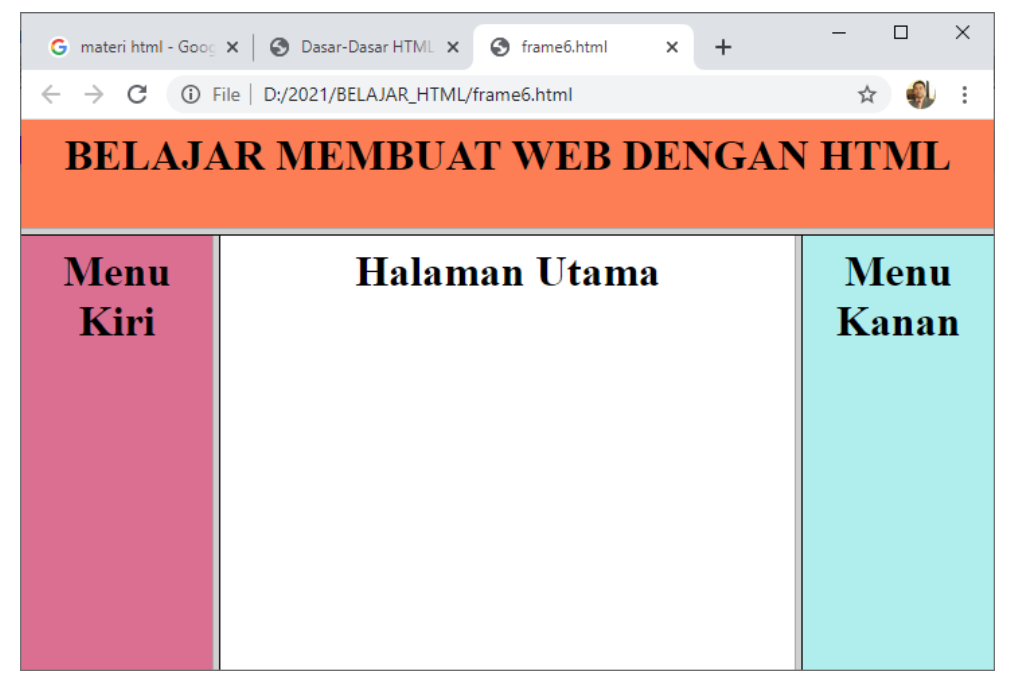

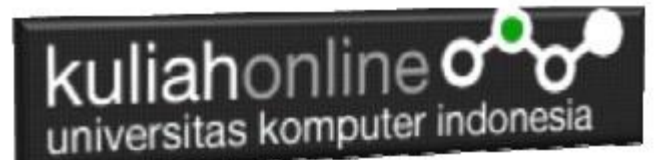

Langkah yang harus dilakukan adalah sebagai berikut:

- 1. Bagi Layar menjadi 2 Bagian, yaitu bagian atas dan bagian bawah, misal bagian atas 20%, dan sisanya atau 80% untuk frame bagian bawah
- Frame Bagian Bawah kemudian dibagi menjadi 3 bagian, yaitu framekiri, frametengah, dan framekanan, dengan ukuran framekiri 20%, frametengah 60%, framekanan 20%, jadi total tetap 100%

Contoh codingnya adalah sebagai berikut:

#### Namafile:frame6.html

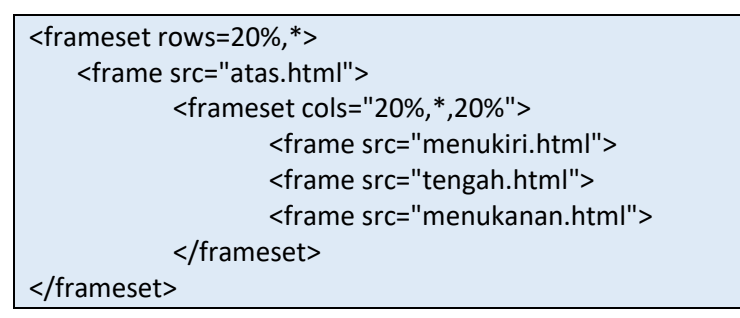

Tanda \* menunjukan sisa pembagian layar, contoh

<frameset cols="20%,\*,20%">

Artinya layar dibagi menjadi 3 frame berbentuk kolom dengan ukuran 20%,60%,20%>

Jika ditulis seperti berikut:

<frameset cols="\*,\*,\*">

Artinya layar dibagi menjadi 3 frame berbentuk kolom dengan ukuran yang sama

Untuk pembagian baris dapat dilakukan dengan cara yang sama cukup mengganti *cols* menjadi rows, contoh sebagai berikut:

<frameset rows="20%,\*,20%">

<frameset rows="\*,\*,\*">

#### Namafile:frame7.html

| <frameset cols="20%,*,20%"></frameset> |
|----------------------------------------|
| <frame src="menukiri.html"/>           |
| <frame src="tengah.html"/>             |
| <frame src="menukanan.html"/>          |
|                                        |

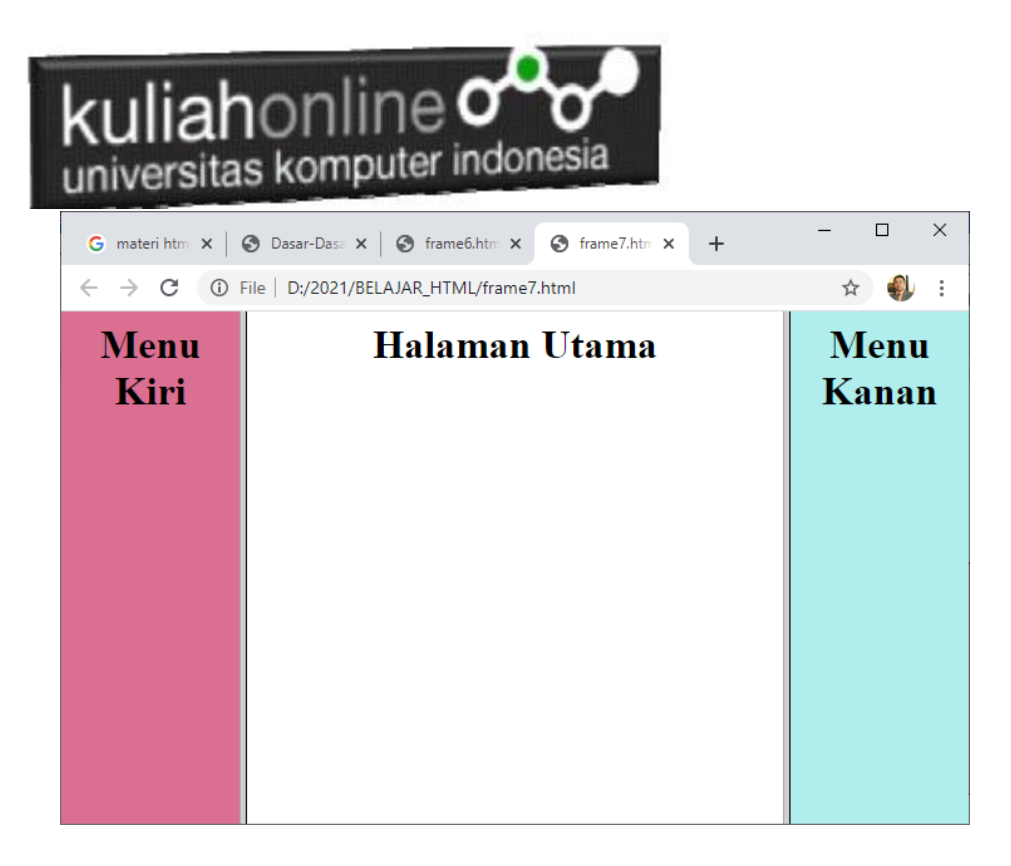

Jika ingin dibuat menjadi 4 frame, misal frame yang tengah akan dibagi menjadi 2 bagian yaitu frame bagian atas 20% dan sisanya untuk frame bagian bawah, maka coding yang tadi harus ditambahkan seperti berikut:

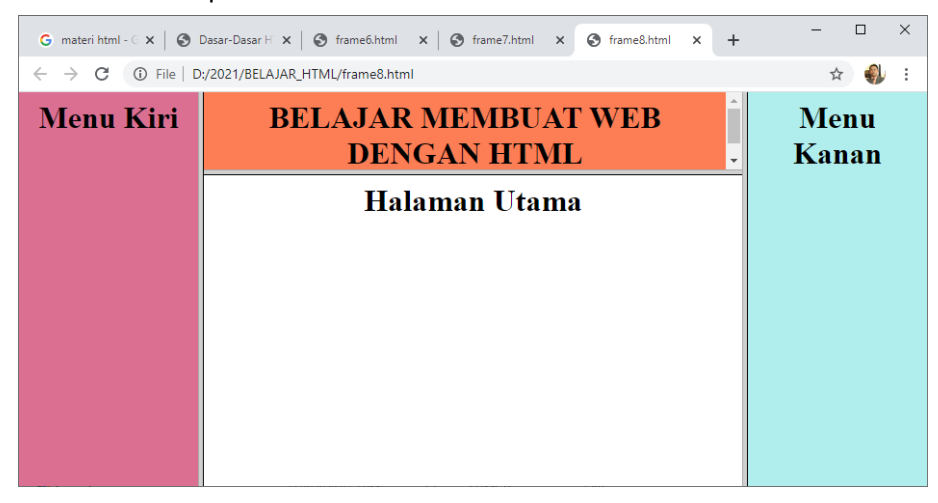

#### Namafile:frame8.html

```
<frameset cols="20%, *,20%">
<frame src="menukiri.html">
<frame src="20%, *">
<frame src="atas.html">
<frame src="tengah.html">
</frameset>
<frame src="menukanan.html">
</frameset>
```

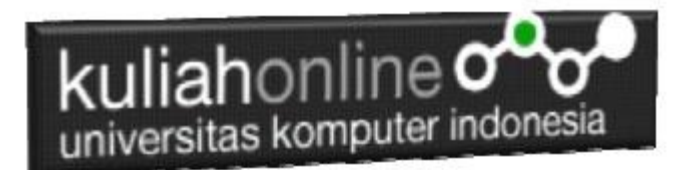

#### 7.2. Membagi layar menjadi 5 Frame

Untuk membagi layar menjadi lebih dari 4 frame, tinggal menambahkan bagian frame mana yang akan ditambahkan atau di bagi lagi

Contoh: Misal akan dibuat frame seperti berikut:

| G materi html - G 🗙 🛛 🎯 Dasar                       | -Dasar H X 🛛 🕲 frame6.html X 🗌 🕲 frame7.html X 🗌 🕲 frame8.html X 🔇 frame9.html X | + - • ×    |
|-----------------------------------------------------|----------------------------------------------------------------------------------|------------|
| $\leftrightarrow$ $\rightarrow$ C (i) File   D:/202 | 1/BELAJAR_HTML/frame9.html                                                       | ☆ 🌒 :      |
| Menu Kiri                                           | BELAJAR MEMBUAT WEB DENGAN<br>HTML                                               | Menu Kanan |
|                                                     | Halaman Utama                                                                    |            |
|                                                     |                                                                                  |            |
|                                                     |                                                                                  |            |
|                                                     |                                                                                  |            |
|                                                     |                                                                                  |            |
|                                                     | HALAMAN BAGIAN BAWAH                                                             |            |

Maka Coding programnya adalah sebagai berikut:

```
Namafile:frame9.html

<frameset cols="20%,*,20%">

<frame src="menukiri.html">

<frame src="20%,*,20%">

<frameset rows="20%,*,20%">

<frameset rows="20%,*,20%">

<frameset rows="20%,*,20%">

<frameset rows="20%,*,20%">

<frameset rows="20%,*,20%">

<frameset rows="20%,*,20%">

<frameset rows="20%,*,20%">

<frameset rows="20%,*,20%">

<frameset rows="20%,*,20%">

<frameset rows="20%,*,20%">

<frameset rows="20%,*,20%">

<frameset rows="20%,*,20%">

<frameset rows="20%,*,20%">

<frameset rows="20%,*,20%">

<frameset rows="20%,*,20%">

<frameset rows="20%,*,20%">

<frameset rows="20%,*,20%">

<frameset rows="20%,*,20%">

<frameset rows="20%,*,20%">

<frameset rows="20%,*,20%">

<frameset rows="20%,*,20%">

<frameset rows="20%,*,20%">

<frameset rows="20%,*,20%">

<frameset rows="20%,*,20%">

<frameset rows="20%,*,20%">

<frameset rows="20%,*,20%">

<frameset rows="20%,*,20%">

<frameset rows="20%,*,20%">

<frameset rows="20%,*,20%">

</frameset rows="20%,*,20%">

</frameset rows="20%,*,20%">

<frameset rows="20%,*,20%">

</frameset rows="20%,*,20%">

</frameset rows="20%,*,20%">

</frameset rows="20%,*,20%">

</frameset rows="20%,*,20%">

</frameset rows="20%,*,20%">

</frameset rows="20%,*,20%">

</frameset rows="20%,*,20%">

</frameset rows="20%,*,20%">

</frameset rows="20%,*,20%">

</frameset rows="20%,*,20%">

</frameset rows="20%,*,20%">

</frameset rows="20%,*,20%">

</frameset rows="20%,*,20%">

</frameset rows="20%,*,20%">

</frameset rows="20%,*,20%">

</frameset rows="20%,*,20%">

</frameset rows="20%,*,20%">

</frameset rows="20%">

</frameset rows="20%">

</frameset rows="20%"</frameset rows="20%">

</frameset rows="20%"</frameset rows="20%">

</frameset rows="20%"</frameset rows="20%"</frameset rows="20%">

</frameset rows="20%"</frameset rows="20%"</frameset rows="20%">

</frameset rows="20%"</frameset rows="20%"</frameset rows="20%"</frameset rows="20%"</frameset rows="20%"</frameset rows="20%"</frameset rows="20%"</frameset rows="20%"</frameset rows="20%"</frameset rows="20%"</frameset rows="20%"
```

▲ Jika halaman "tengah" akan dijadikan target maka harus ditambahkan perintah "Name"

contoh:

<frame src="tengah.html" name="tengah">

# kuliahonline

## Tugas 7.

Buat halaman Website seperti contoh berikut: Ketentuan:

- 1. Frame Minimal 5, tidak boleh menggunakan yang sudah ada di contoh diatas
- 2. Menu minimal ada 2, menukiri dan menukanan,
- 3. Isi konten Bebas boleh mengenai apa saja, minimal 3 link dalam satu menu
- 4. Jika Link Menu di Click maka tampilkan isi content di halaman utama
- 5. Pada salah satu Frame, tuliskan nama dan jurusan kamu masing-masing

| G materi html - Google Searc: X   ⊗ Dasar-Dasar HTM | ALLengts; x   @ frame2html x   @ frame2html x   @ frame2html x   @ frame2html x @ frame2html x   @ frame2html x   @ frame2html x | ne10.html x + - 5 × |  |
|-----------------------------------------------------|----------------------------------------------------------------------------------------------------|---------------------|--|
|                                                     |                                                                                                    |                     |  |
| MENU KIRI                                           | JERUK                                                                                                    | MENU KANAN          |  |
| <u>Jeruk</u>                                        |                                                                                                    | Durian              |  |
| Apel                                                |                                                                                                    | <u>Pepaya</u>       |  |
| Mangga                                              |                                                                                                    | Melon               |  |
|                                                     | Jerak atau liman adalah semua tambahan berbanga anggota marga Caras dari suku Rataceae (uku jerak-jerakan). Anggotanya berbentuk pohon dengan baah yang berlagang<br>dengan mas masan yang segar, meskipun banyak di antara anggotanya yang memiliki rasa masin. Rasa masam berasal dari kandongan asam sirat yang meming menjadi<br>terkandung pada semua anggotanya.<br>Seduran "gerda" kadang-kadang juga dioematkan pada beberapa anggota marga lain yang masih berkerabat dalam suku yang sama, seperti kingkir. Dalam bahasa sehari-bari,<br>penyebatan "jerak" atau "timau" (di Sumatra dan Malaysa) sering kali berari "jerak koprok" atau "jerak manis". Di Jawa, "timau" (atau "timo") berari "jerak mpis".<br>Back                                                                                                    |                     |  |
|                                                     |                                                                                                    |                     |  |
| Di Buat Menggunakan HTML Oleh:Fahra Ragita Musyafa  |                                                                                                    |                     |  |

Program HTML dan Hasil Run Screenshot, dicopy ke dalam Word, dan kemudian di Konversi menjadi file PDF, selanjutnya kirim ke <u>https://kuliahonline.unikom.ac.id</u> Paling Lambat hari Minggu Jam 17.00 Wib

#### Buku Referensi:

\*Aplikasi Internet Menggunakan HTML, CSS & Java Script, Taryana Suryana, Koesheryatin, Elexmedia Komputindo